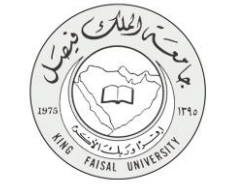

دليل استخدام خدمة التسجيل في نشاطات عمادة شؤون الطلاب

VERSION 1.0 JUNE 4, 2015

صفحة رقم 1 من 15

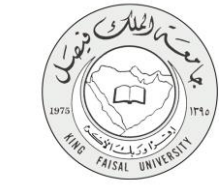

| اسم الخدمة                  | التسجيل في نشاطات عمادة شوًون الطلاب                      |
|-----------------------------|-----------------------------------------------------------|
| رقم الخدمة                  | AC092-111                                                 |
| نوع الخدمة                  | حکومة – أفراد (G-C)                                       |
| الجهة المستفيدة             | الطلبة                                                    |
| الجهة المقدمة للخدمة        | عمادة التعلم الإلكتروني والتعليم عن بعد                   |
| مستوى نضج الخدمة الحالي     | إجرائية                                                   |
| قنوات تقديم الخدمة          | من خلال الموقع الإلكتروني وأجهزة الخدمة الذاتية           |
| رابط مباشر على الخدمة       | http://del.kfu.edu.sa/entisab_app/sports/id_ad_entsab.asp |
| هاتف مباشر للتواصل مع الجهة | 8002020208                                                |
| المقدمة للخدمة              | 8003030308                                                |
| بريد إلكتروني للدعم الفني   | del@kfu.edu.sa                                            |

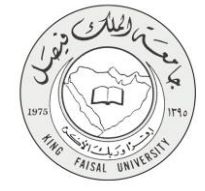

## جدول المتويات

| ۳                                            | جدول المحتويات |
|----------------------------------------------|----------------|
| خدمة في سطور٤                                | <b>I</b> 1-    |
| <b>يوذج طلب الخدمة</b>                       | ú -7           |
| <b>طريقة الدخول على النظام</b> (Inputs)      | -٣             |
| الخطوات المتبعة للحصول على الخدمة٩           | -\$            |
| شروط ومتطلبات الحصول على الخدمة              | -0             |
| <b>ار عمل الخدم</b> ة                        | <b>nto</b> -7  |
| <b>عرض البيانات النهائية للخدمة</b> (Output) | -¥             |
| ملخص خطوات الخدمة:                           | -^             |
| تسجيل الخروج من النظام                       | 9-             |

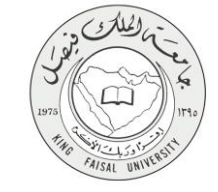

## ١- الخدمة في سطور

خدمة تمكن الطلبة من التسجيل في النشاطات القائمة في عمادة شئون الطلبة، والتنسيق معه عن طريق عمادة شؤون الطلاب قبل أوقات هذه الأنشطة.

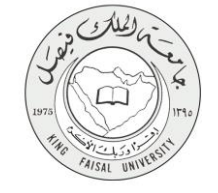

# ٢- نموذج طلب الخدمة

تسجيل دخول الطالب باسم المستخدم وكلمة المرور.

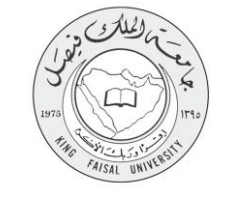

#### ٣- طريقة الدخول على النظام (Inputs)

۱- ادخل على موقع جامعة الملك فيصل kfu.edu.sa

٢- اضبغط رابط بوابة التعليم عن بعد.

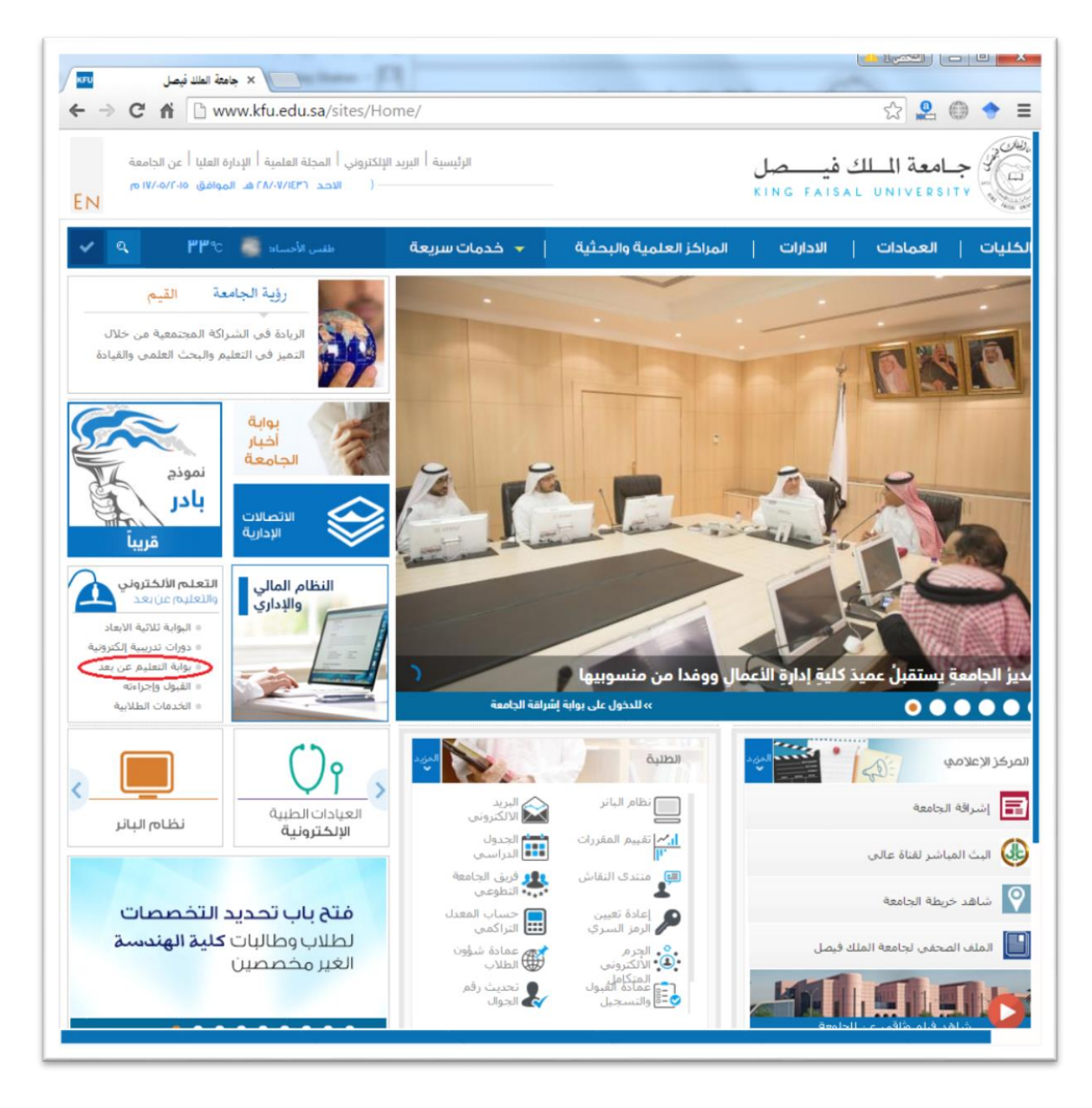

٣- اضغط على رمز الخدمات الطلابية.

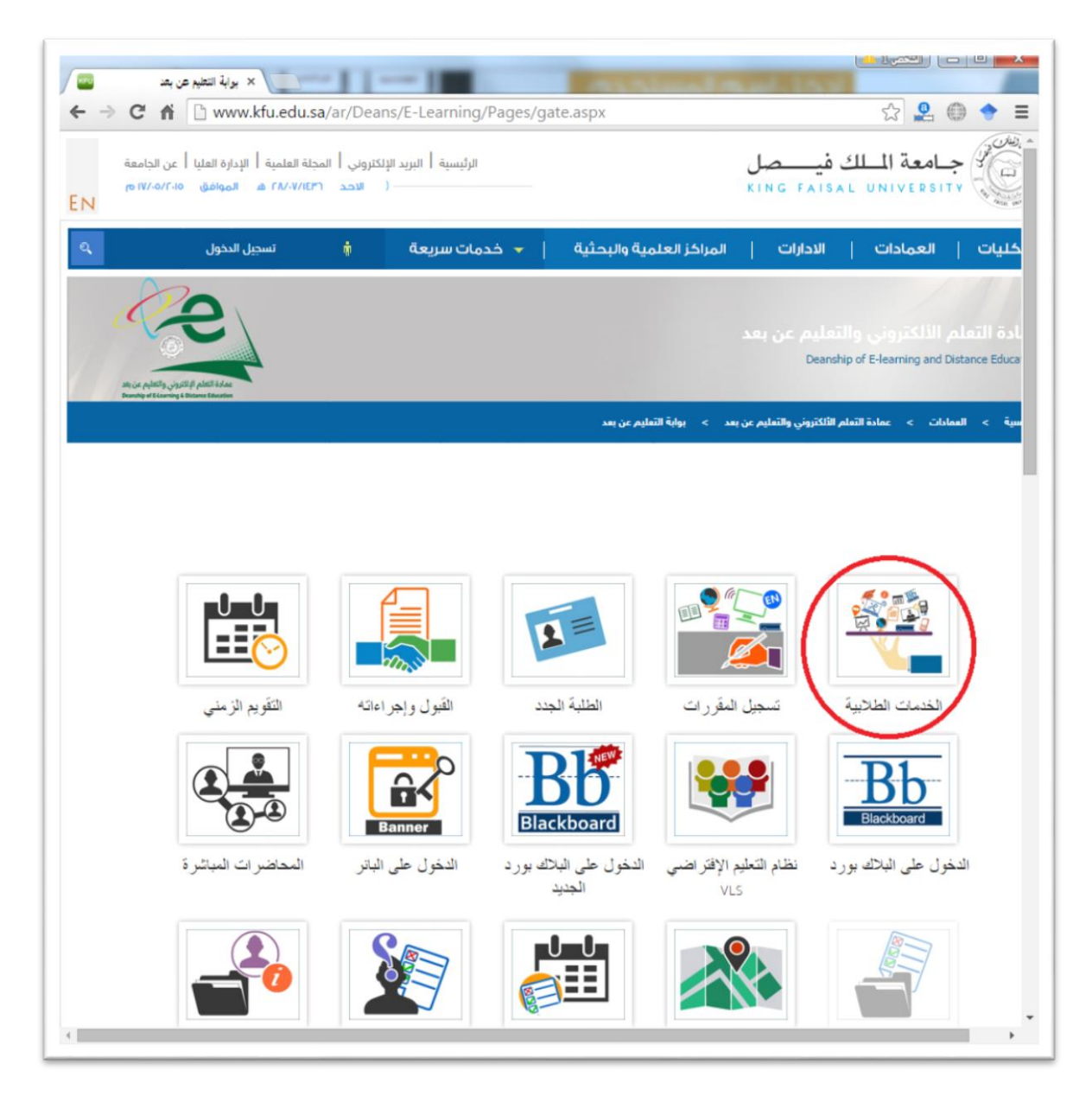

٤- ادخل اسم المستخدم أو الرقم الجامعي وكلمة المرور، ثم اضغط زر دخول.

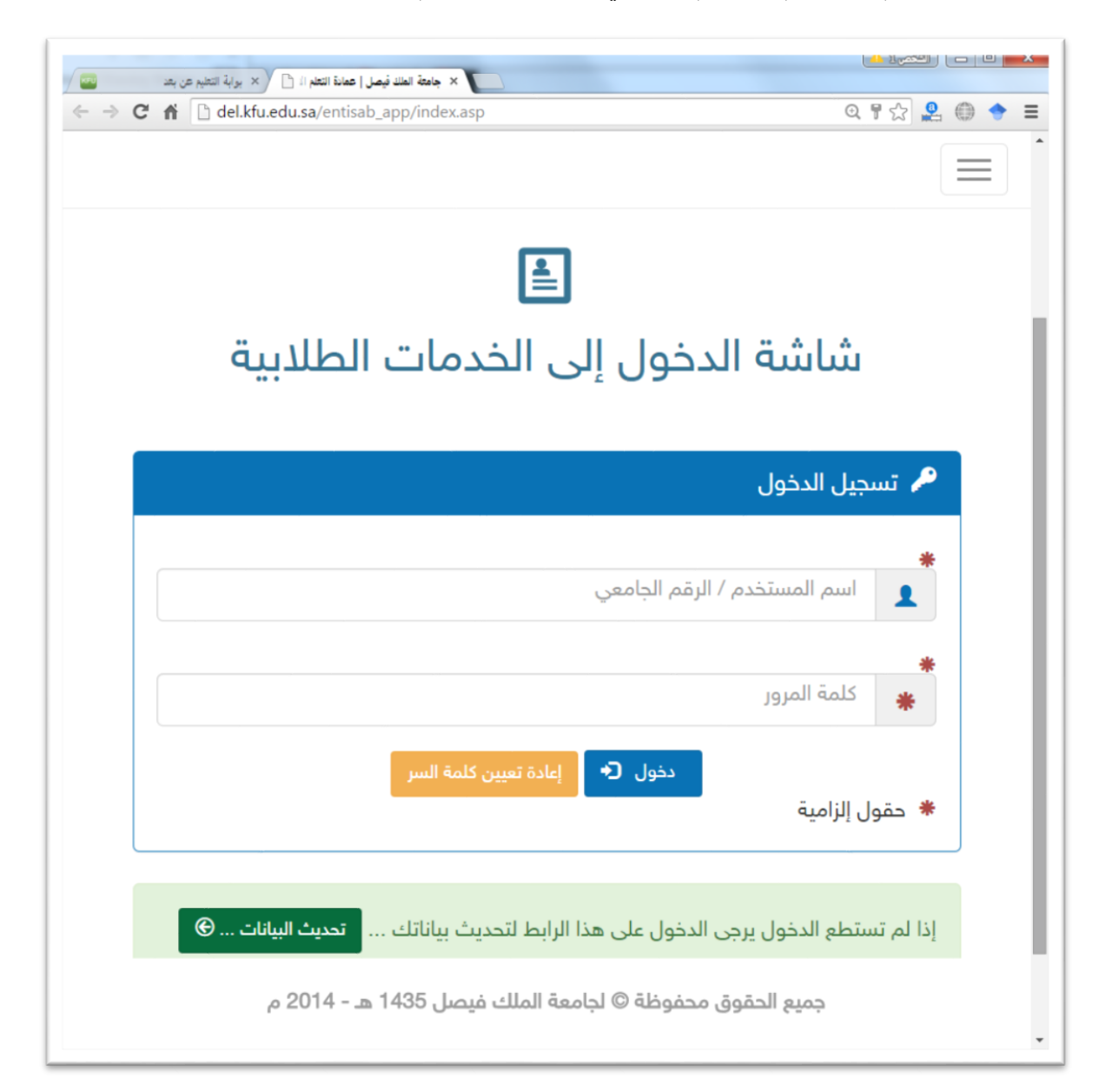

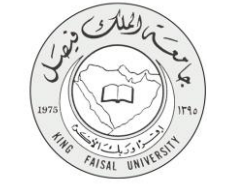

#### ٤- الخطوات المتبعة للحصول على الخدمة

١- انتقل إلى تبويب "خدمات أخرى".

٢- اضغط رمز "نشاطات عمادة شؤون الطلاب".

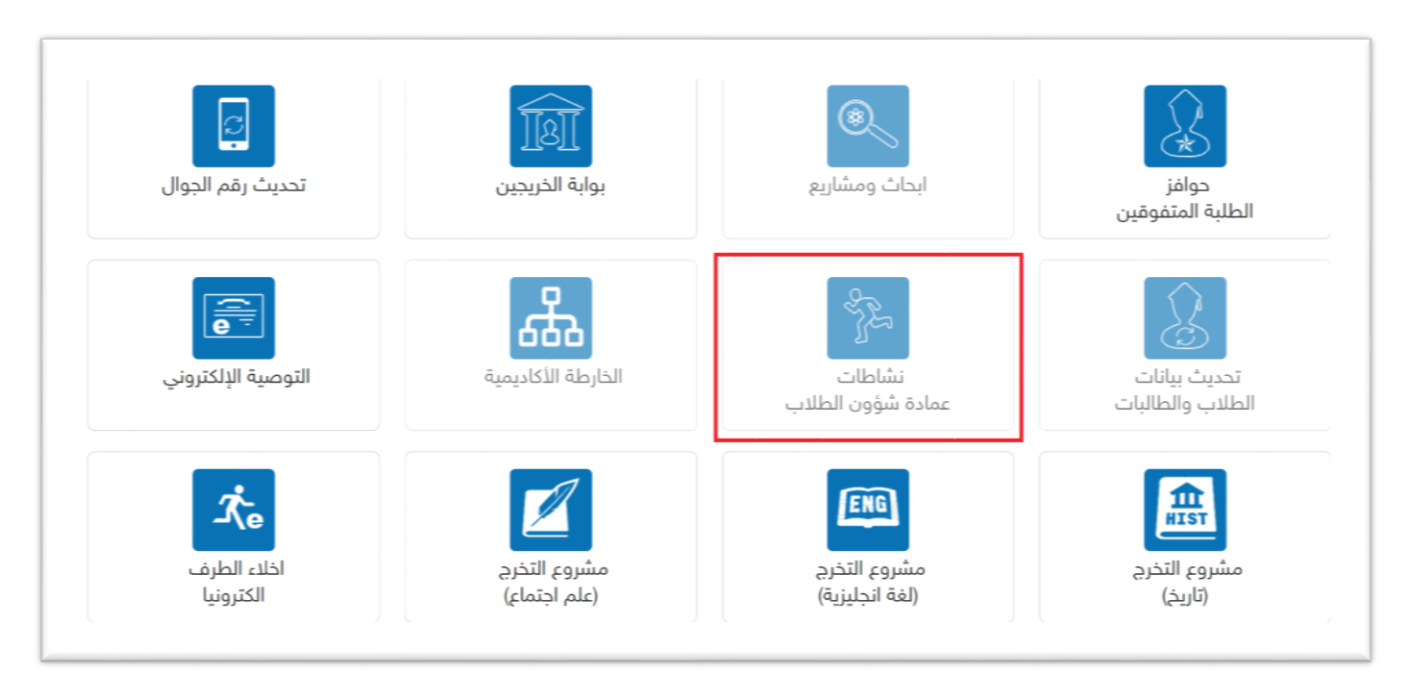

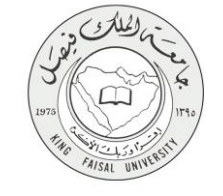

#### ٥- شروط ومتطلبات الحصول على الخدمة

- تسجيل الدخول باسم المستخدم وكلمة المرور.
  - ٢. الدخول على رابط الخدمة.
  - ٣. ادخال البيانات الخاصة بالطلب.
    - ٤. تقديم الطلب.

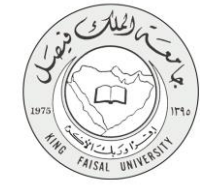

#### ٦- مسار عمل الخدمة

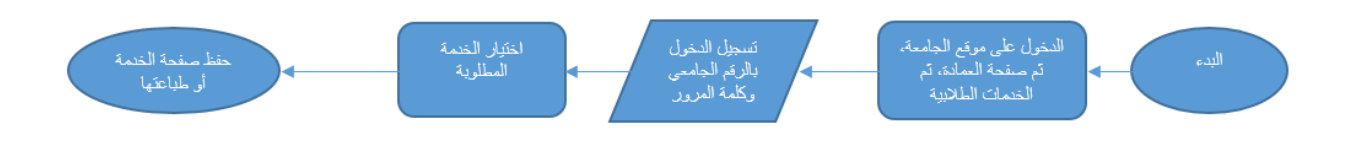

#### صفحة رقم 11 من 15

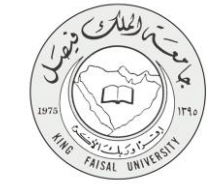

#### ۷- عرض البيانات النهائية للخدمة (Output)

| → C ff [] delkfuedusa(entisab_app/sports/id_a | t entrab sep<br>A entrab sep<br>Dotation of E-Learning and<br>Distance Education<br>Distance Education | مقودية<br>الي<br>على<br>مرهد :                                 | مملكة العربية الس<br>وزارة التعليم الع<br>جامد (الألى في<br>محمد بمحدد مع<br>محمد بمحدد المحمد<br>محمد بمحدد المحمد<br>محمد بمحدد المحمد<br>محمد بمحمد المحمد<br>محمد المحمد المحمد<br>محمد المحمد المحمد المحمد<br>محمد المحمد المحمد المحمد المحمد<br>محمد المحمد المحمد المحمد<br>محمد المحمد المحمد المحمد المحمد المحمد المحمد المحمد المحمد المحمد المحمد<br>محمد المحمد المحمد المحمد المحمد المحمد المحمد المحمد المحمد المحمد المحمد<br>المحمد المحمد المحم المحمد المحمد المحمد المحمد المحمد المحمد المحمد المحمد المحمد المحمد المحمد المحمد المحمد المحمد المحمد المحمد المحمد المحمد المحمد المحمد المحمد المحمد المحمد المحمد المحمد المحمد المحمد المحمد المحمد المحمد المحمد المحمد المحمد المحم<br>المحمد المحم المحم المحمد المحمد المحمد المحمد المحمد المحمد المحمد المحمد المحم المحمد المحمد المحم المحم المحم المحم المحم المحم المحمد المحمد المحمد المحم المحم المحم المحم المحم المحم المحم المحم المحم المحم المحمد المحمد المحمد | ارد:               | Q 🕁 🙎 | 0 🕈 |
|-----------------------------------------------|----------------------------------------------------------------------------------------------------|----------------------------------------------------------------|----------------------------------------------------------------------------------------------------|--------------------|-------|-----|
|                                               | التشاطات الرياضية                                                                                      | المشاركة في                                                    |                                                                                                    |                    |       |     |
|                                               | رقم الطالب/الطالبة:                                                                                    | اسم الطالب/الطالبة:<br>الكلية: إدارة الأعمال                   |                                                                                                    | اسم الطالب/الطالية |       |     |
|                                               | التخصص: ادارة الأعمال                                                                                  |                                                                |                                                                                                    | الكلية:            |       |     |
|                                               |                                                                                                    |                                                                |                                                                                                    | رقم الجوال:        |       |     |
|                                               |                                                                                                    |                                                                | :                                                                                                    | رقم المىجل المدنى: |       |     |
|                                               |                                                                                                    | قم الجوال:                                                     |                                                                                                    | رقم الجوال:        |       |     |
|                                               |                                                                                                    | هاتف المتزل:<br>التشاط الذي تود المشاركة فيه: أعتر نوع الشاط • |                                                                                                    |                    |       |     |
|                                               |                                                                                                    |                                                                |                                                                                                    |                    |       |     |
|                                               |                                                                                                    |                                                                |                                                                                                    | أية ملاحظات:       |       |     |
|                                               | <u>a i</u>                                                                                             | •                                                              |                                                                                                    |                    |       |     |
|                                               |                                                                                                    |                                                                |                                                                                                    |                    | -     | -   |

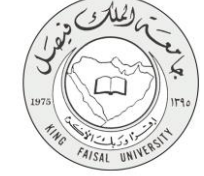

٨- ملخص خطوات الخدمة:

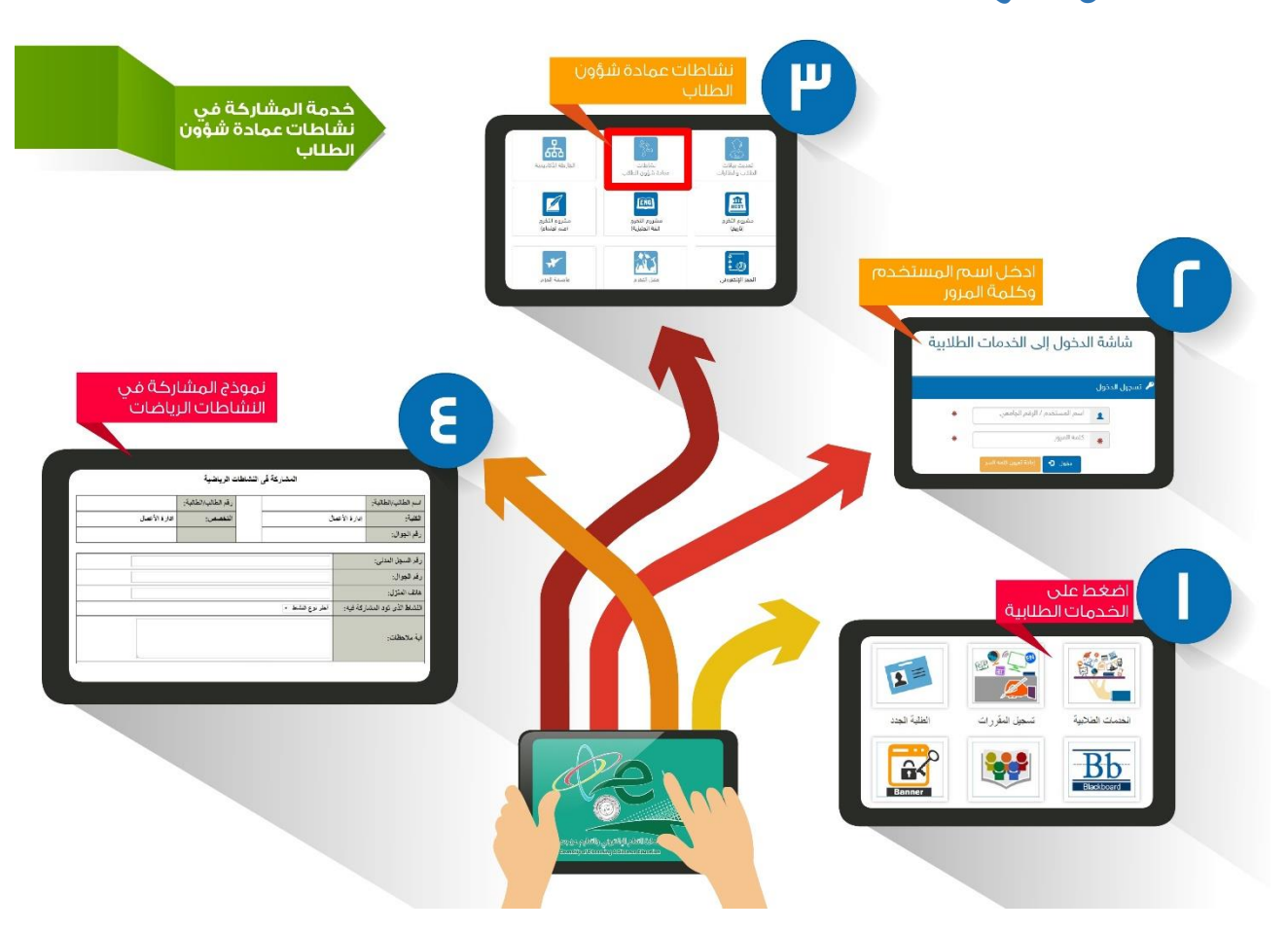

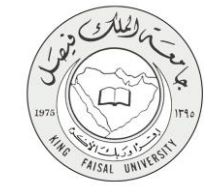

## ٩- تسجيل الخروج من النظام

اضبغط رمز "الخروج من النظام" الموجود أسفل اليسار.

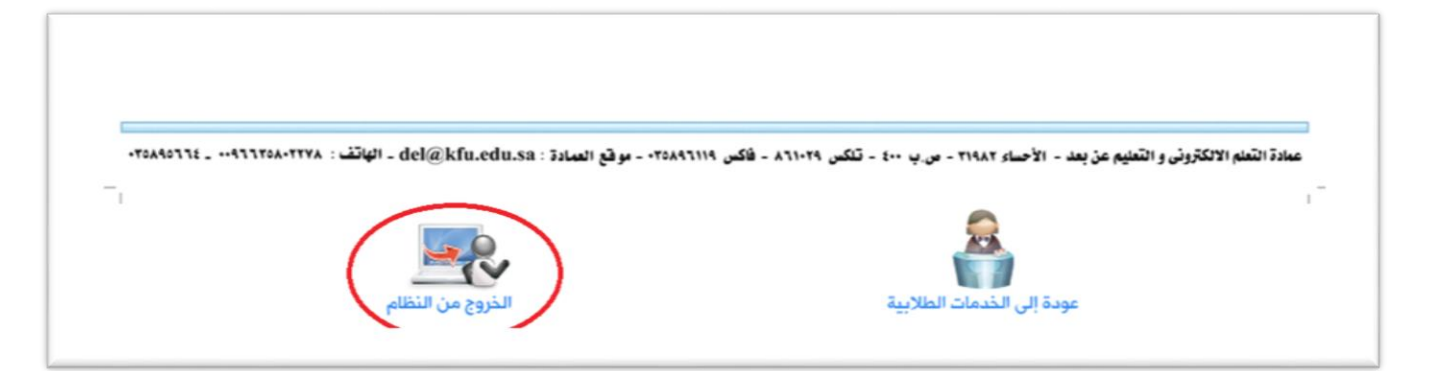

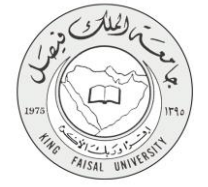

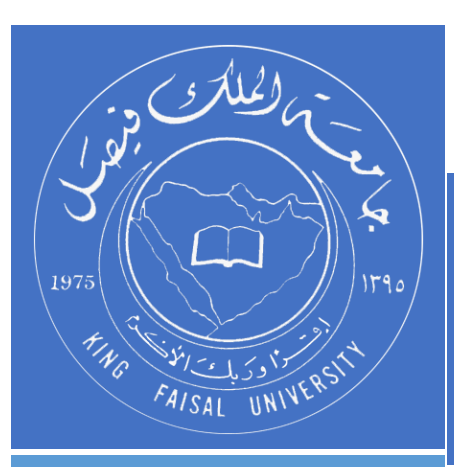

KINGDOM OF SAUDI ARABIA MINISTRY OF EDUCATION KING FAISAL UNIVERSITY

صفحة رقم 15 من 15